南開科技大學畢業生流向問卷調查與分析平台系統操作手册

一、 請先進入本校首頁

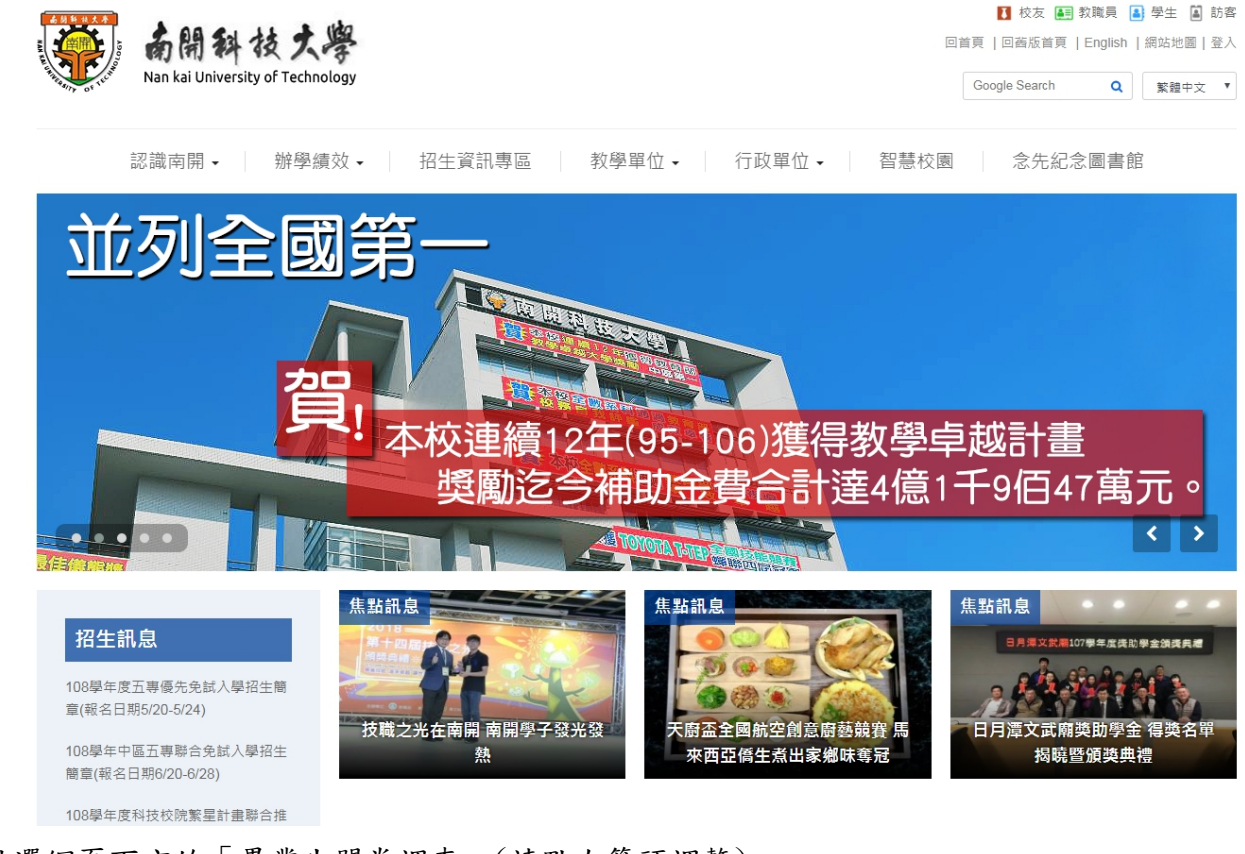

二、 點選網頁下方的「畢業生問卷調查」(請點右箭頭調整)

| ۲ | 學生就業與輔導 | 學生獎助學金 | 學雜費資訊 | 新生入學獎勵 | 畢業生問卷調查 | 產學合作平台 | > |
|---|---------|--------|-------|--------|---------|--------|---|
|   |         |        |       |        |         |        |   |

三、 點選鏈結網址進入問卷系統:

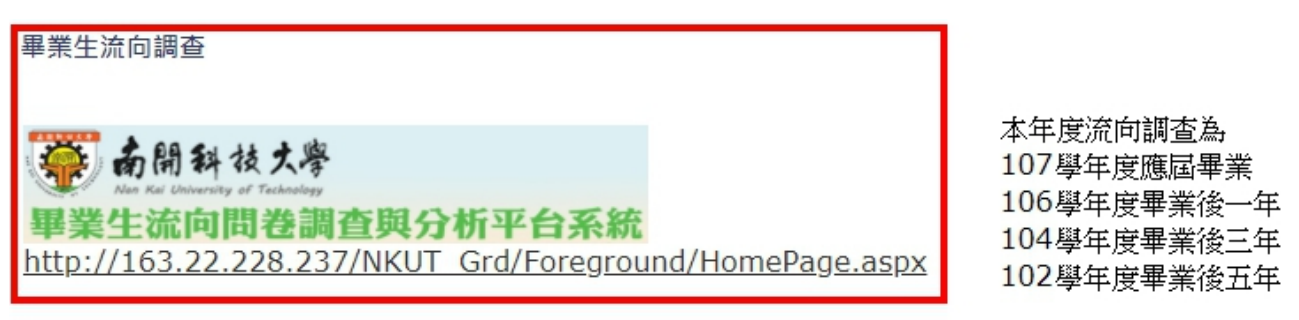

四、輸入帳號、密碼及驗證碼

| 帳號  |      | 應屆畢業生為:學號、身分證字號 |
|-----|------|-----------------|
| 密碼  |      | 畢業生:身分證號、身分證號   |
| 驗證碼 | N3SK |                 |

五、 登入後出現「個資使用說明」:

| 網頁訊息 | •                                                                                                    | 23 |
|------|----------------------------------------------------------------------------------------------------|----|
| ?    | 親愛的 畢業校友們台鑒:<br>大專畢業後的您,現況如何?母校十分關心您,希望瞭解您的現況與感<br>想。本項調查結果將提供母校辦學及校務發展改善、系所及專班學位學<br>程課程規劃及高等教育人才培育相關政策研議之參考。<br>您的意見十分重要,懇請您耐心協助填答。若您認為不方便作答,可選<br>擇不填答,並不會影響您任何權益,但請勿轉由他人代為填答。母校仍<br>由表希望您能撥冗回覆本調查。<br>本問卷結果將依個人資料保護法規定嚴密保管與遵循法令規定處理,並<br>提供以下單位進行後續運用,以及避免重複向您蒐集資料,敬請放心填<br>答。<br>1. 提供教育部進行教育政策研議與分析等事項。<br>2. 提供學校辦理教學改進、服務追蹤、資訊交流及未來校友服<br>務等事項。<br>如對本問卷填答有任何疑問或需依個人資料保護法第3條規定行使相關<br>權利時,歡迎以E-Mail或電話與我們聯絡。感謝您的填答! |    |
|      | 以上說明,已詳細閱讀完畢                                                                                                    |    |
|      | 謹此 順頌 台祺<br>南開科技大學職涯輔導組 敬上                                                                                                    |    |
|      | 確定取消                                                                                                    |    |

請按確定。

六、 進入基本資料維護, 有紅色星號為必填欄位。

| 你好量量量出   | € 基本資           | 料維護                    |                |                     |  |
|----------|-----------------|------------------------|----------------|---------------------|--|
| ~        |                 |                        |                | 資料更新時間:::2018/08/20 |  |
| 一般部份     |                 | 個,                     |                |                     |  |
| ■ 最新消息   | 姓名              | 1016                   | 身分證字號/<br>護照號碼 | Aprovador di        |  |
| ■ 校友服務   | 性別              |                        | 生日*            |                     |  |
| 學生部份     | 聯絡電話*           | DA DATIONAL            | 聯絡手機*          | 100 Sec.            |  |
| ■ 調查問卷填答 | E-mail*         | And the second         |                |                     |  |
| ◎ 基本資料維護 | 戶籍地址*           |                        |                |                     |  |
|          | 通訊地址*           | ACCORDENCES (STREET, ) |                |                     |  |
|          | 畢業流向(就業狀<br>態)* | 就業 🗸                   |                |                     |  |
|          |                 | 畢業流向調查                 |                |                     |  |
|          | 機構名稱*           |                        | 機構統一編號*        |                     |  |
|          | 負責人姓名*          |                        | 聯絡人姓名*         |                     |  |
|          | 聯絡人電話*          |                        | 機構Email*       |                     |  |
|          | 部門(分行)名稱        |                        | 部門(分行)統編       |                     |  |
|          | 部門(分行)電話        |                        | 部門(分行)Email    |                     |  |

到這裡僅是維護個人資料,<mark>尚未進入問卷</mark>。

七、請點選「調查問卷填答」

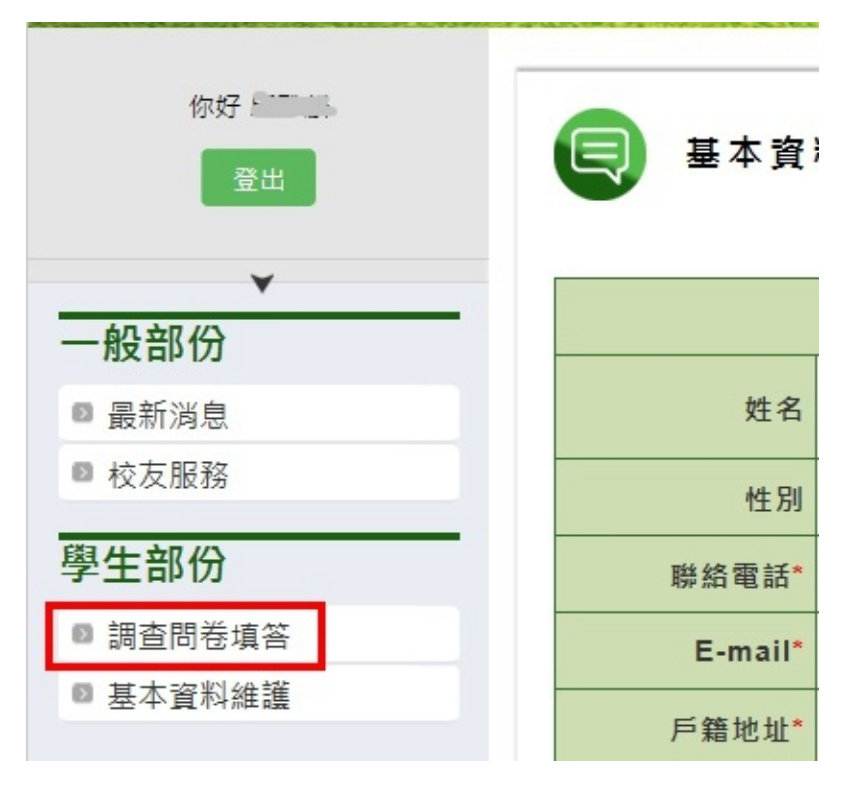

若使用手機,請先點擊右上角 😑 的圖示,如下圖紅框1,即可顯示功能表:

| 💮 南開斜枝大學 🔹 📔 🔷                                    |
|---------------------------------------------------|
| 一般部份                                              |
| ■ 最新消息                                            |
| ■ 校友服務                                            |
| 學生部份                                              |
| 2. ■ 調查問卷填答                                       |
| ◎ 基本資料維護                                          |
| <ul> <li>         ・         ・         ・</li></ul> |

## 八、 出現要填寫的問卷,點擊「進入填寫」,則進入問卷填答。

| 登出       | Q    | 問卷填答                                 |            |          |                        |      |
|----------|------|--------------------------------------|------------|----------|------------------------|------|
| *        | 您目前的 | 的問卷填答情形如下表所示,若尚未填寫的問卷請記得填寫喔!感謝您的配合。  |            |          |                        |      |
| 一般部份     | 年度   | 問卷名稱                                 | 截至日期       | 填寫狀<br>態 | 填寫時間                   | 操作   |
| ◙ 最新消息   |      | 107年度-南開科技大學105學年度畢業滿1年學生流向追蹤問卷調查(大學 |            |          |                        |      |
| ◎ 校友服務   | 106  | 部)<br>(休閒事業管理条-日四技)                  | 2018/11/10 | 已填寫      | 2018/10/11<br>15:29:17 | 進入填寫 |
| 學生部份     |      |                                      |            |          |                        |      |
| ◙ 調查問卷填答 |      |                                      |            |          |                        |      |
| ◙ 基本資料維護 |      |                                      |            |          |                        |      |